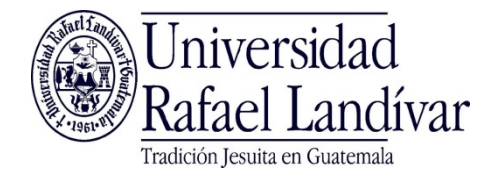

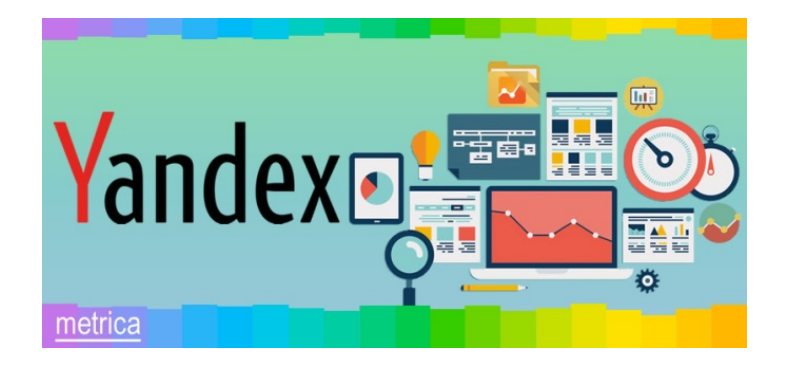

#### Manual de usuario para uso de la Interfaz de

### **Tablero - Dashboard**

# Índice

- Cómo abrir la interfaz de tablero
- Ver información del tablero

### Cómo abrir la interfaz de tablero

- I. Iniciar sesión en el sitio Yandex Metrica
- 2. Seleccionar la sección Tags
- 3. Seleccionar en el listado de Tags la página o sitio de interés
- 4. Seleccionar Dashboard

| F  | ≡ Yandex Metrica 2 Tags                                    | Representative | s API Blog |          | 4 | a   | Dashboard      |
|----|------------------------------------------------------------|----------------|------------|----------|---|-----|----------------|
| 11 | Add tag Find tag                                           |                |            |          |   | .ul | Reports        |
|    | Mytags 15 Deleted Favorites 2 All labels∨                  |                |            |          |   |     | Maps           |
|    | Tag ▼                                                      | Sessions       | Pageviews  | Users    |   | ►   | Session Replay |
| 3  | Cine<br>recursosbiblio.url.edu.gt/publi + 50611909         | 4 🛌            | 5          | 4 🔜      |   | 1   | Users          |
| 1  | Guia Usuario<br>recursosbiblio.url.edu.gt/publi + 50781988 | 1 Ilan         | 1 1        | 1 1      |   | T   | Segments       |
|    | Boletines<br>recursosbiblio.url.edu.gt/publi • 49973011    | 0              | 0          | ٥ ــــــ |   | \$  | Settings       |

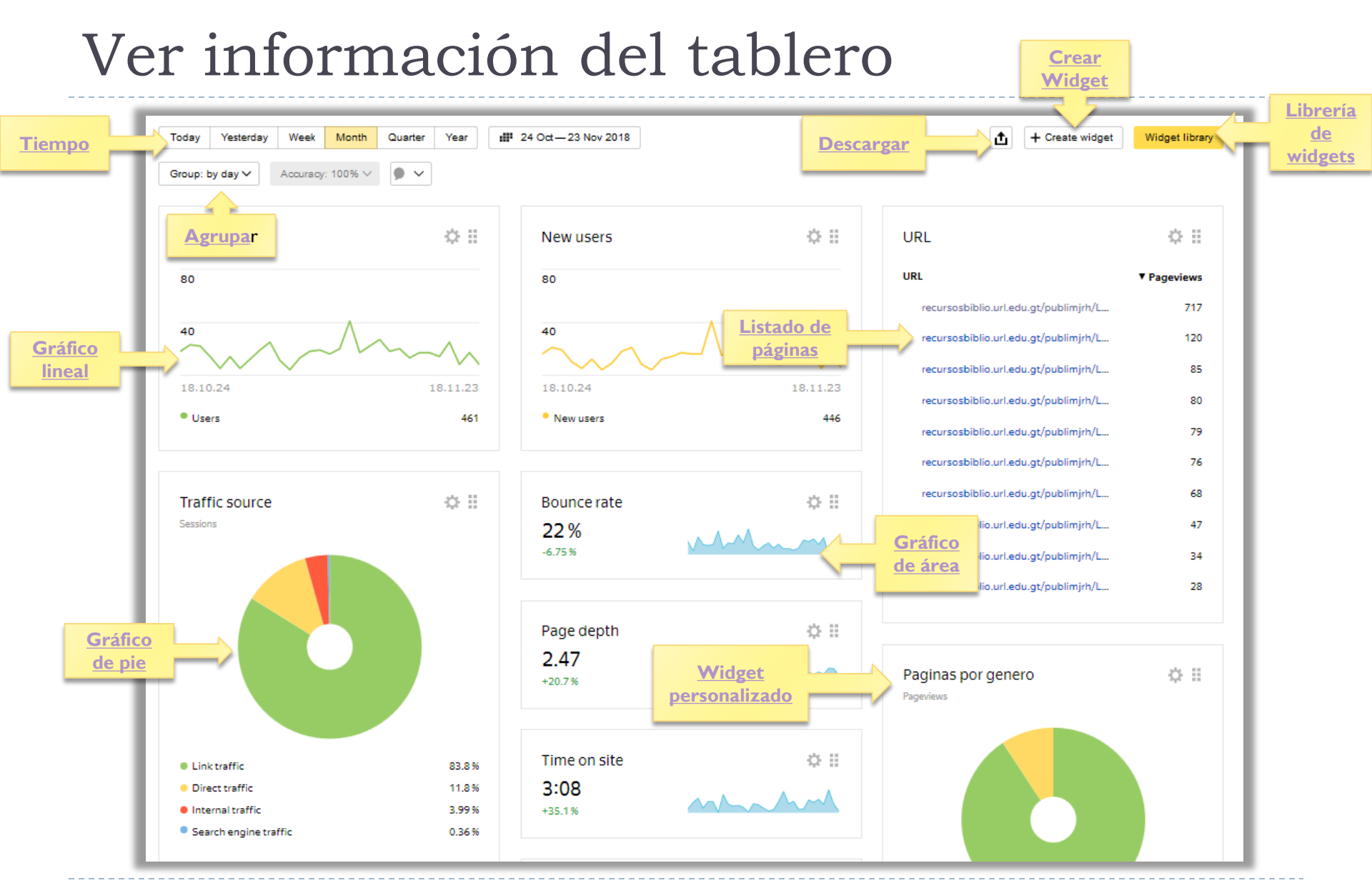

## Glosario 1

- Agrupar Group by day: agrupar los datos por hora, día o semana.
- Crear Widget: permite crear recuadros personalizados con información para visualizarlos en el tablero. Los widget creados se agregan a la librería de widgets.
- **Descargar:** Descargar el tablero en formato PDF
- Gráfico de área: representa datos uniendo los puntos de los ejes a manera de línea representando también el área debajo de la línea.
- Gráfico de pie: representa los datos por área de forma circular.
- Gráfico lineal: representa la dispersión de los datos en forma de línea que une todos los puntos contenidos en los ejes de la gráfica.
- Librería de Widgets: Permite visualizar en el tablero recuadros con información predefinidos en el sistema o creados por el usuario.
- **Listado de páginas:** Páginas del sitio que han sido visitadas ordenadas de la más visitada a la menos visitada.
- **Tiempo:** Configuración del rango de fechas para el despliegue de las estadísticas: hoy, ayer, semana, mes, cuarto de año, año, rango de fechas específico.
- Widget personalizado: es posible crear recuadros personalizados por el usuario.

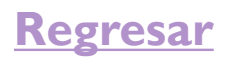